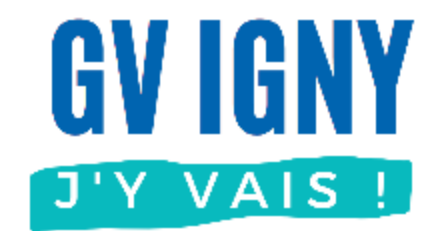

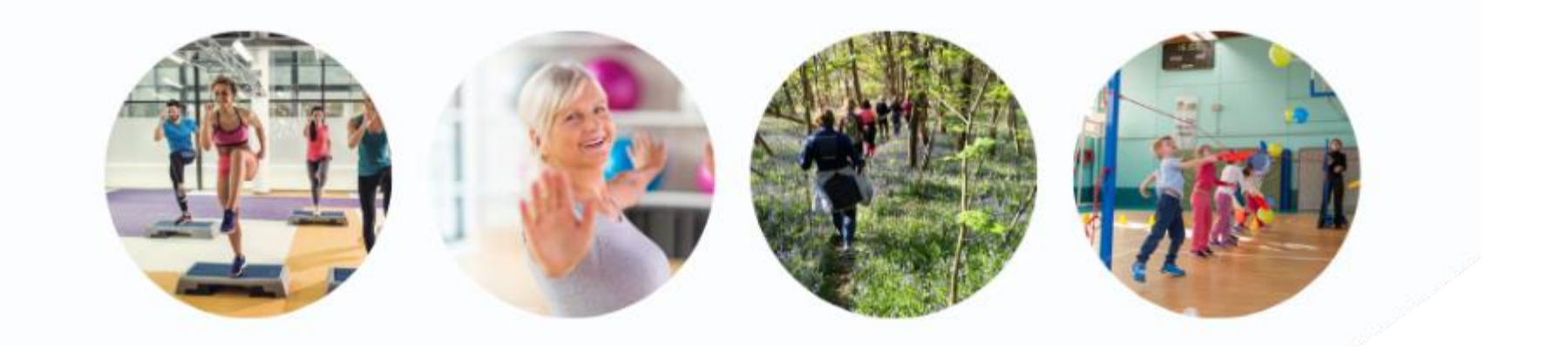

# Adhésion enfant

# Application mobile

Guide utilisateur MonClub

### **Application MonClub**

Ce document décrit uniquement l'inscription à l'association de gymnastique volontaire d'IGNY pour un adhérent enfant avec l'application pour smartphone.

D'autres guides sont disponibles sur <u>notre site</u>, voir ci-contre.

#### Les autres guides

#### • Application mobile (téléphone)

- Nouvel adhérent adulte
- Déjà adhérent : Ajouter un cours
- Adhérent enfant
- Ajouter un Certificat médical
- Imprimer son attestation de paiement

#### • Navigateur Internet (ordinateur)

- Nouvel adhérent adulte
- Déjà adhérent : Ajouter un cours
- Adhérent enfant
- Ajouter un Certificat médical
- Imprimer son attestation de paiement

#### Sommaire

#### **Application mobile**

- Je n'ai aucun compte
- J'ai déjà un compte adulte
- Ajouter un 2<sup>ème</sup> enfant
- Ajouter un certificat médical

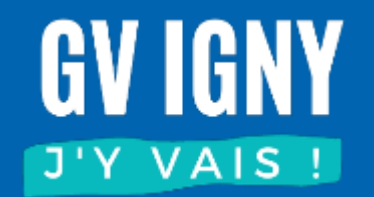

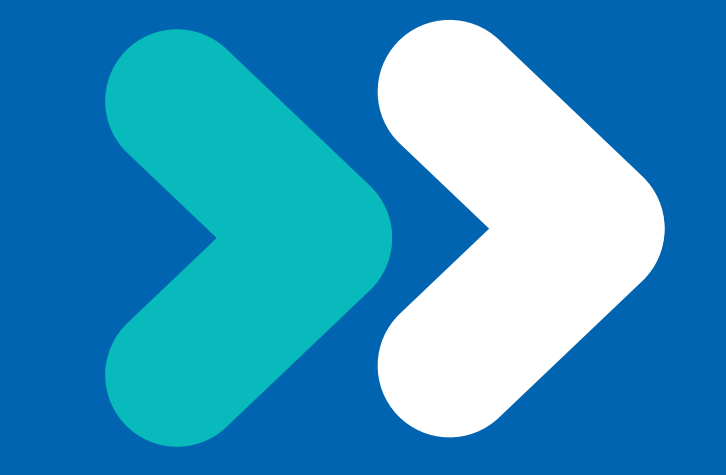

#### Je n'ai aucun compte

#### Installation

#### Sur votre store d'application, rechercher MonClub

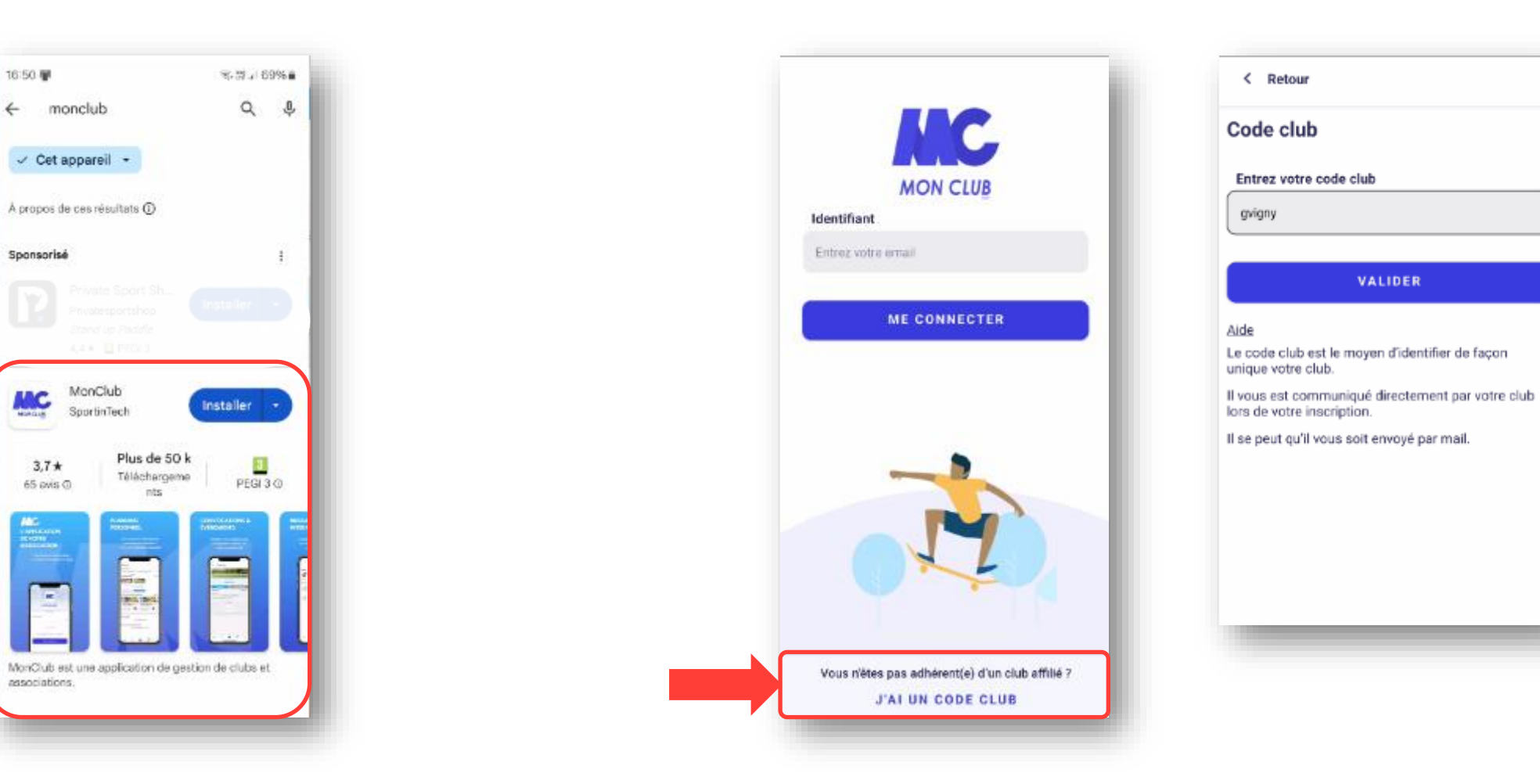

En bas de l'écran : « J'ai un code club », saisir : gvigny

### Création du profil Enfant

S'il n'y a que votre enfant qui est adhérent, choisissez la création d'un profil « Enfant » Par la suite les informations du responsable légal seront à remplir.

| À propos de votre enfant                                             | Ajouter un responsable lég      | al                                                                                                    | Ajouter un respon                                                                                                    |
|----------------------------------------------------------------------|---------------------------------|----------------------------------------------------------------------------------------------------|----------------------------------------------------------------------------------------------------|
|                                                                      | Responsable légal 1             |                                                                                                    | Responsable légal 1                                                                                                    |
| L'enfant à des problemes de sante                                    | Sélectionnez le lien familial * |                                                                                                    | JOLIE ANGELINA                                                                                                    |
| La personne responsable peut appeler les secours<br>en cas d'urgence | Mère                            | ¥                                                                                                    | 01/01/1990                                                                                                    |
| Oui                                                                  | Prénom *                        |                                                                                                    | Responsable légal 2 A                                                                                                    |
| Non                                                                  | Angelina                        |                                                                                                    | Sélectionnez le lien far                                                                                                    |
|                                                                      | Nom *                           |                                                                                                    | Père                                                                                                    |
|                                                                      | JOLIE                           |                                                                                                    | Prénom *                                                                                                    |
|                                                                      | Email *                         | Numéro de téléphone *                                                                                                    | Brad                                                                                                    |
|                                                                      | gvigny.infos+parent@gmail.com   | 0612121212                                                                                                    | Nom *                                                                                                    |
|                                                                      | Date de naissance *             | Adresse *                                                                                                    | PITT                                                                                                    |
|                                                                      | 01/01/1990                      | 23 avenue de la division Leclerc                                                                                                    | Email *                                                                                                    |
|                                                                      | Genre *                         | Code postal *                                                                                                    | gvigby.infos+pere@gma                                                                                                    |
|                                                                      | femme                           | 91430                                                                                                    | Date de naissance *                                                                                                    |
|                                                                      |                                 | Ville *                                                                                                    |                                                                                                    |
| VALIDER                                                              |                                 | Igny                                                                                                    | VA<br>VA                                                                                                    |
|                                                                      |                                 |                                                                                                    |                                                                                                    |
|                                                                      |                                 | + AJOUTER UN RESPONSABLE<br>LÉGAL                                                                                                    |                                                                                                    |
|                                                                      | Il est conseillé                |                                                                                                    |                                                                                                    |
|                                                                      | d'aiouter un 2 <sup>ème</sup>   |                                                                                                    |                                                                                                    |
|                                                                      | A propos de votre enfant        | A propos de votre enfant<br>L'enfant a des problèmes de santé<br>La personne responsable peut appeler les secours<br>en cas d'urgence<br>Oui<br>Non<br>Non<br>Non<br>Non<br>Non<br>Nom<br>Nom<br>Mere<br>Prénom<br>Mere<br>Prénom<br>Mere<br>Prénom<br>Mom<br>Mom<br>Mom<br>Mom<br>Mom<br>Mom<br>Mom<br>M | A propos de votre enfant<br>L'enfant a des problèmes de santé<br>La personne responsable peut appeler les secours en cas d'urgence<br>Oui<br>Oui<br>Non<br>Non<br>VALIDER<br>VALIDER<br>Ajouter un responsable légal<br>Responsable légal<br>Sélectionnez le lien familial*<br>Mère<br>Prénom *<br>Argeline<br>Nom *<br>JOLE<br>Email *<br>Numéro de téléphone *<br>origry infos+parent@gmail.com<br>Ob12121212<br>Date de naissance *<br>Adresse *<br>O1/01/1990<br>23 avenue de la division Leciere<br>Genre *<br>Gode postal *<br>yilie *<br>Igry<br>LéGAL<br>Il est conseillé |

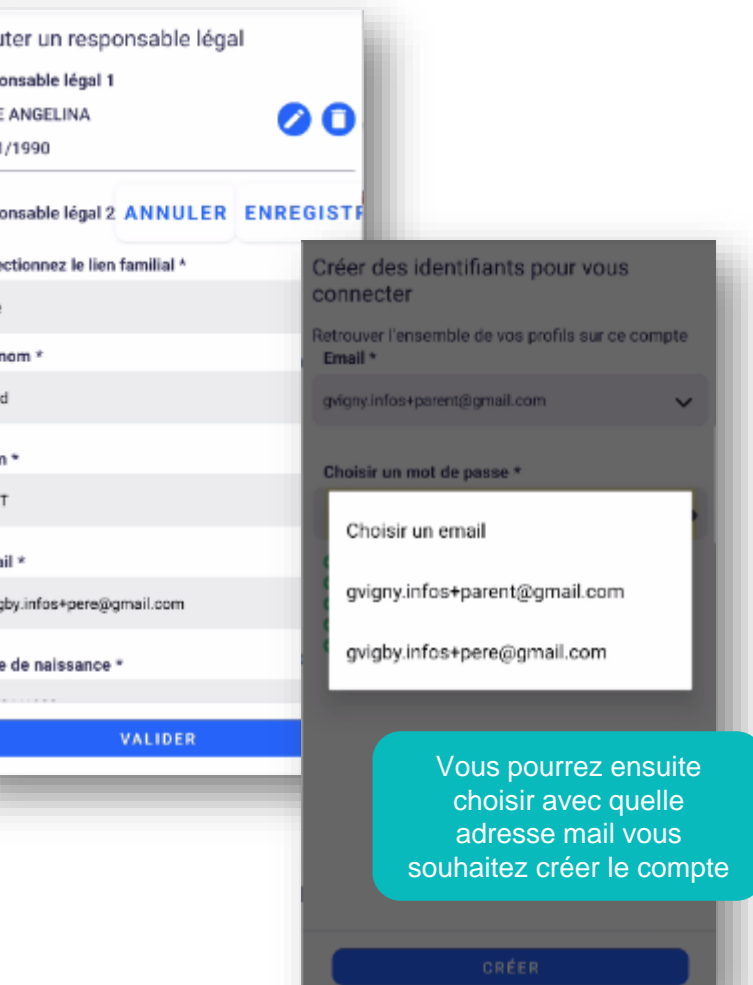

6

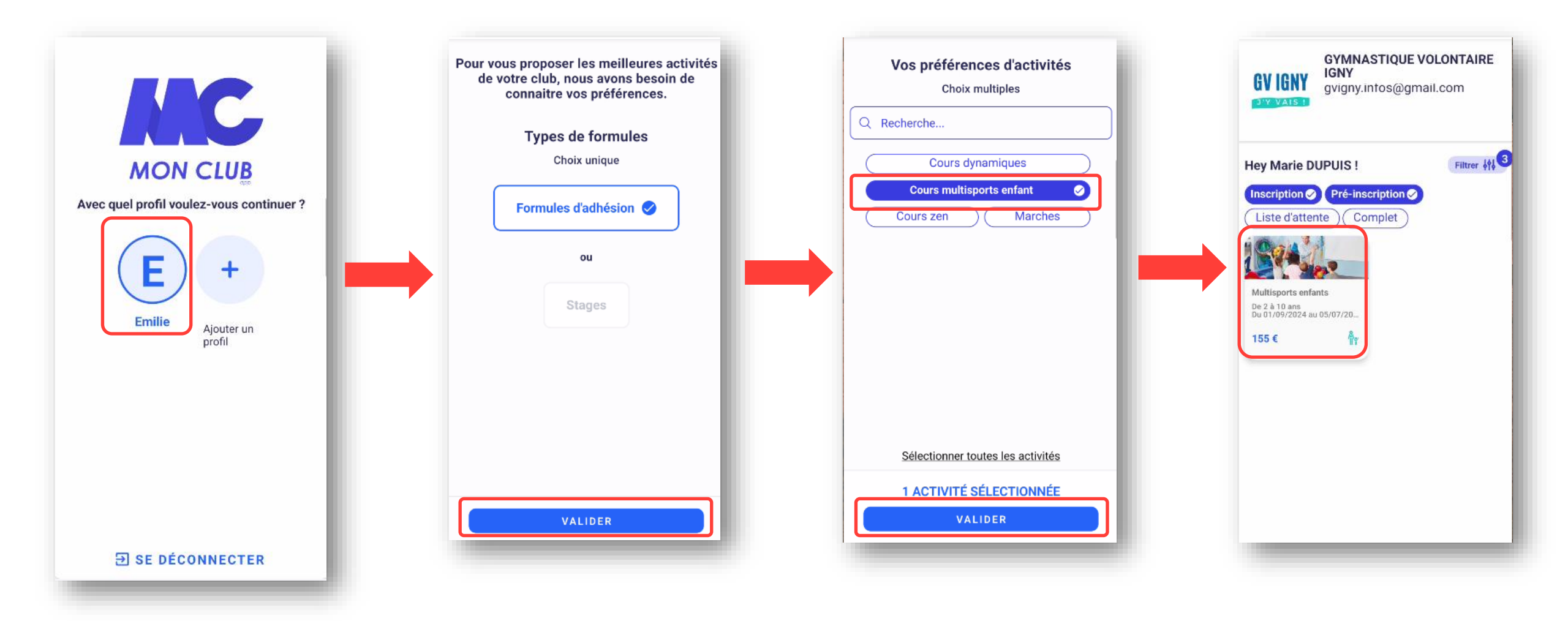

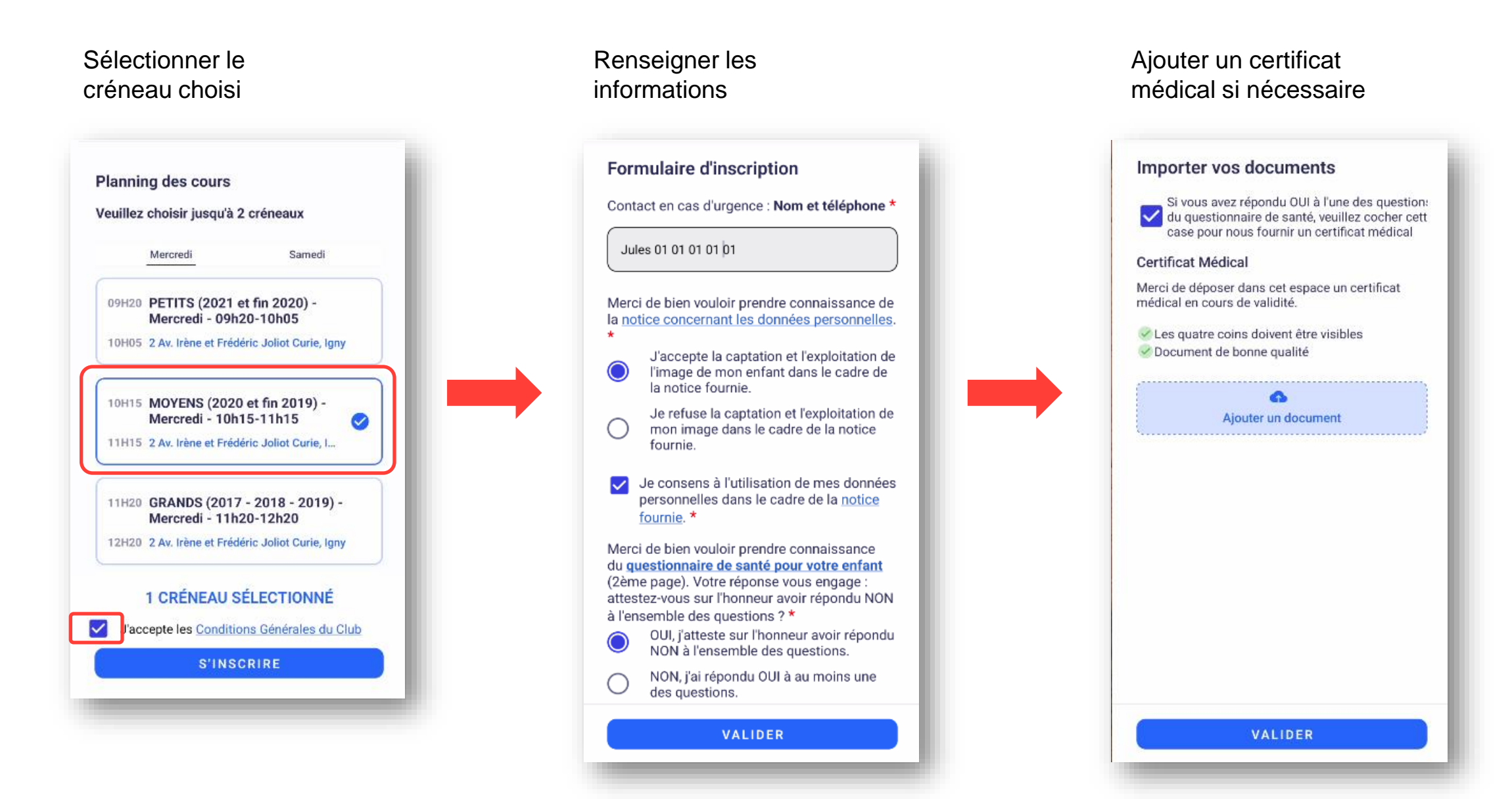

#### Paiement

Sélectionner le cas de figure de votre enfant

#### Adhésion entant obligatoire une tois par saison

- Ignissois & 2 cours
- Ignissois & membre famille inscrit
- Ignissois & 1 cours
- Non Ignissois & 2 cours
- Non Ignissois & membre famille inscrit
- Non Ignissois & 1 cours

#### Sélectionner votre mode de paiement

#### Le SEPA est à privilégier car il engendre moins de frais

| O          | Payer par carte bancaire                                       |       |
|------------|----------------------------------------------------------------|-------|
| $\bigcirc$ | Payer par SEPA (prélèvement unique                             | e)    |
|            | Aucun compte bancaire enregistré<br>Ajouter un compte bancaire |       |
| 0          | Payer par SEPA (prélèvements multi                             | ples) |
| 0          | Paiement au club                                               |       |
| MONT       | FANT TOTAL<br>TER UNE REMISE                                   | 15    |
|            | DAVED                                                          |       |

|                                                             | Tarif             |
|-------------------------------------------------------------|-------------------|
| Cours enfant                                                | 125€ par créneaux |
| Adhésion enfant                                             | 30€ par enfant    |
| Surcoût non-ignissois                                       | 25€               |
| Réduction pour 2 cours*                                     | 20€               |
| Réduction si un autre membre de la<br>famille est adhérent* | 10€               |
|                                                             |                   |

\* Réductions non cumulables

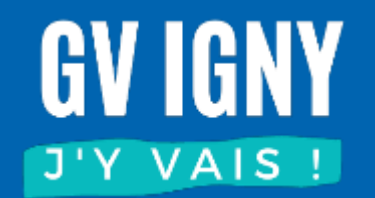

### J'ai déjà un compte adulte

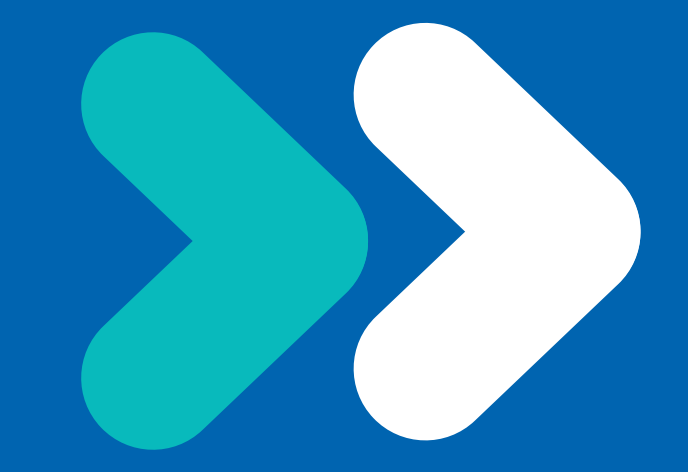

### Création du profil Enfant

Connectez-vous à votre profil adulte, vous pouvez ajouter un profil enfant

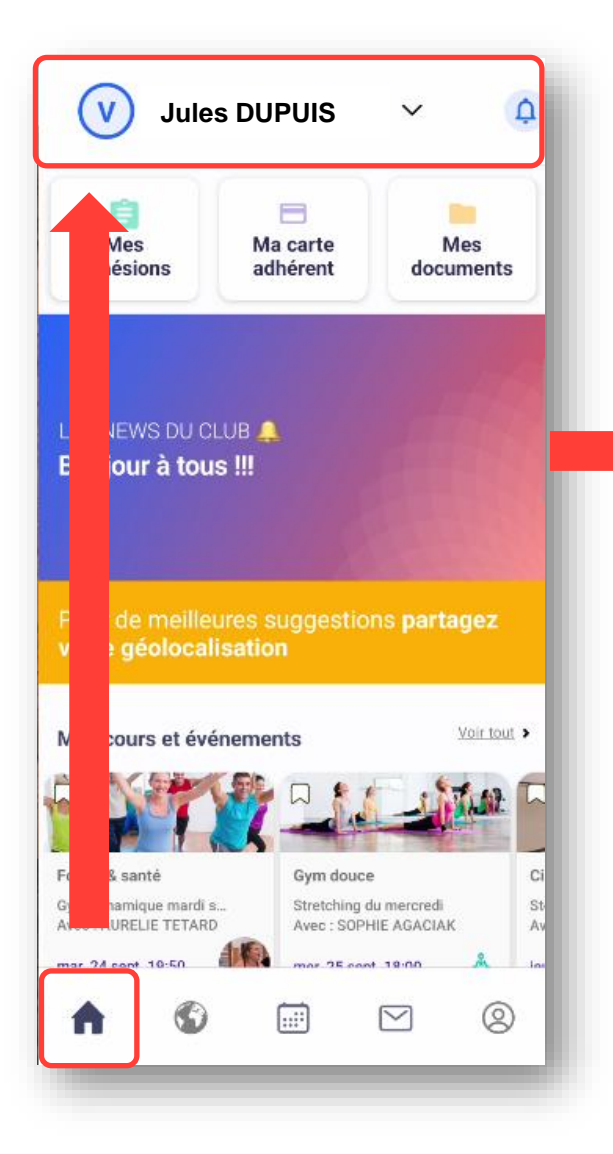

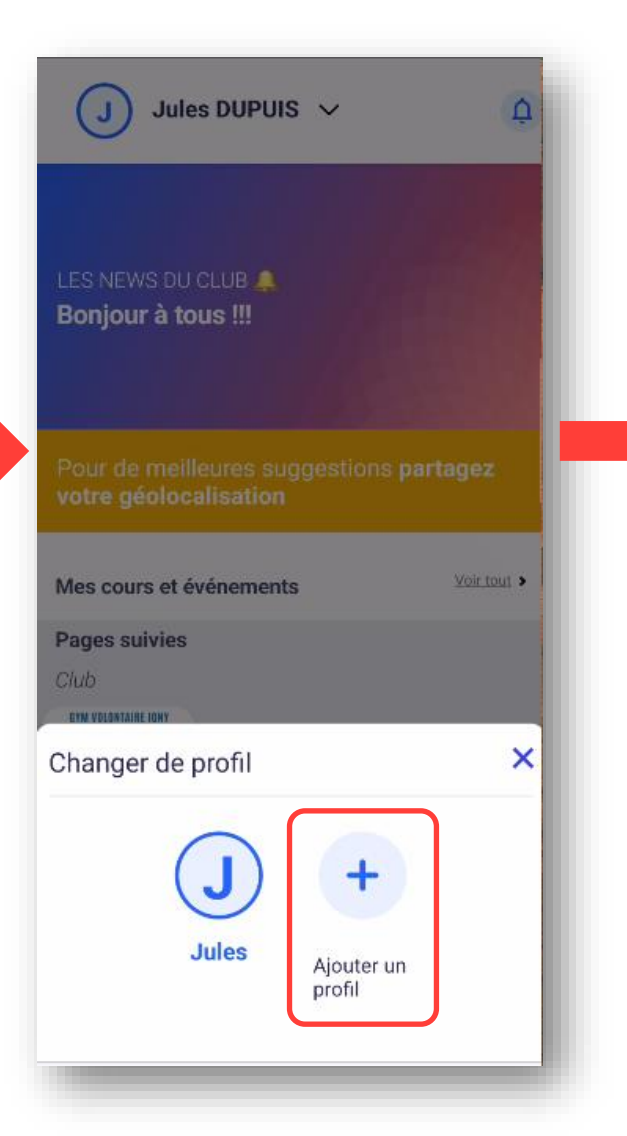

| Cráor un profi     | 1     |  |  |
|--------------------|-------|--|--|
|                    | 1     |  |  |
| Ce profil concerne | e un  |  |  |
| Adulte Enfa        | int 🔍 |  |  |
| Prénom *           |       |  |  |
| Marie              |       |  |  |
|                    |       |  |  |
| Nom *              |       |  |  |
| DUPUIS             |       |  |  |
| Date de naissan    | ce *  |  |  |
| 01/01/2020         |       |  |  |
| 01/01/2020         |       |  |  |
| Genre *            |       |  |  |
| femme              |       |  |  |
|                    |       |  |  |
|                    |       |  |  |
|                    |       |  |  |
|                    |       |  |  |
|                    |       |  |  |
|                    | MAL   |  |  |

Même démarche pour ajouter un 2<sup>ème</sup> enfant

### Création du profil Enfant

Vous devez ensuite compléter votre profil pour indiquer votre lien familial.

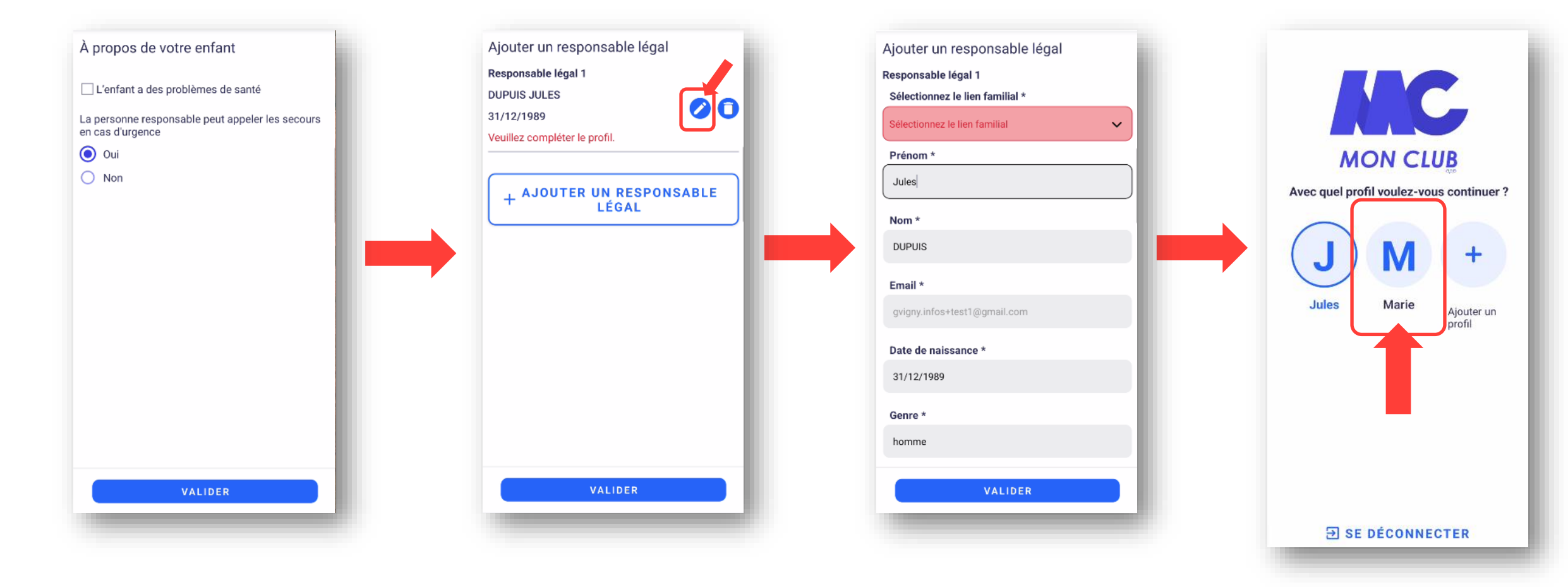

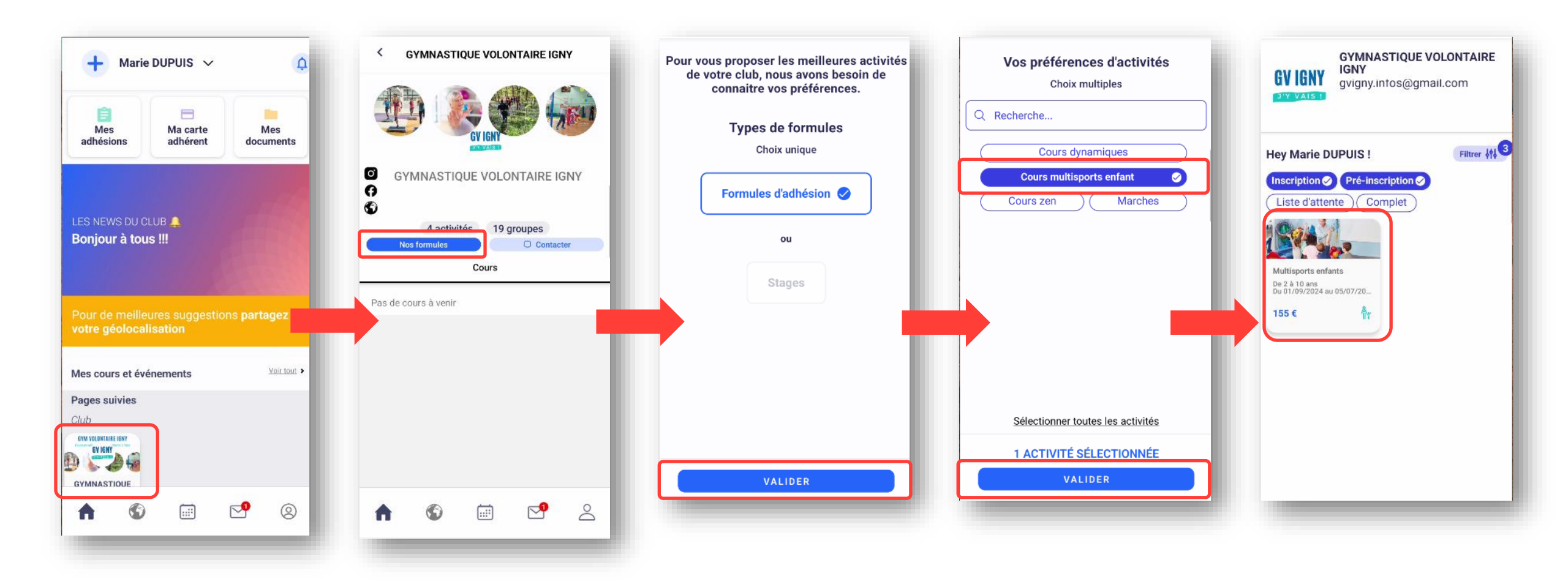

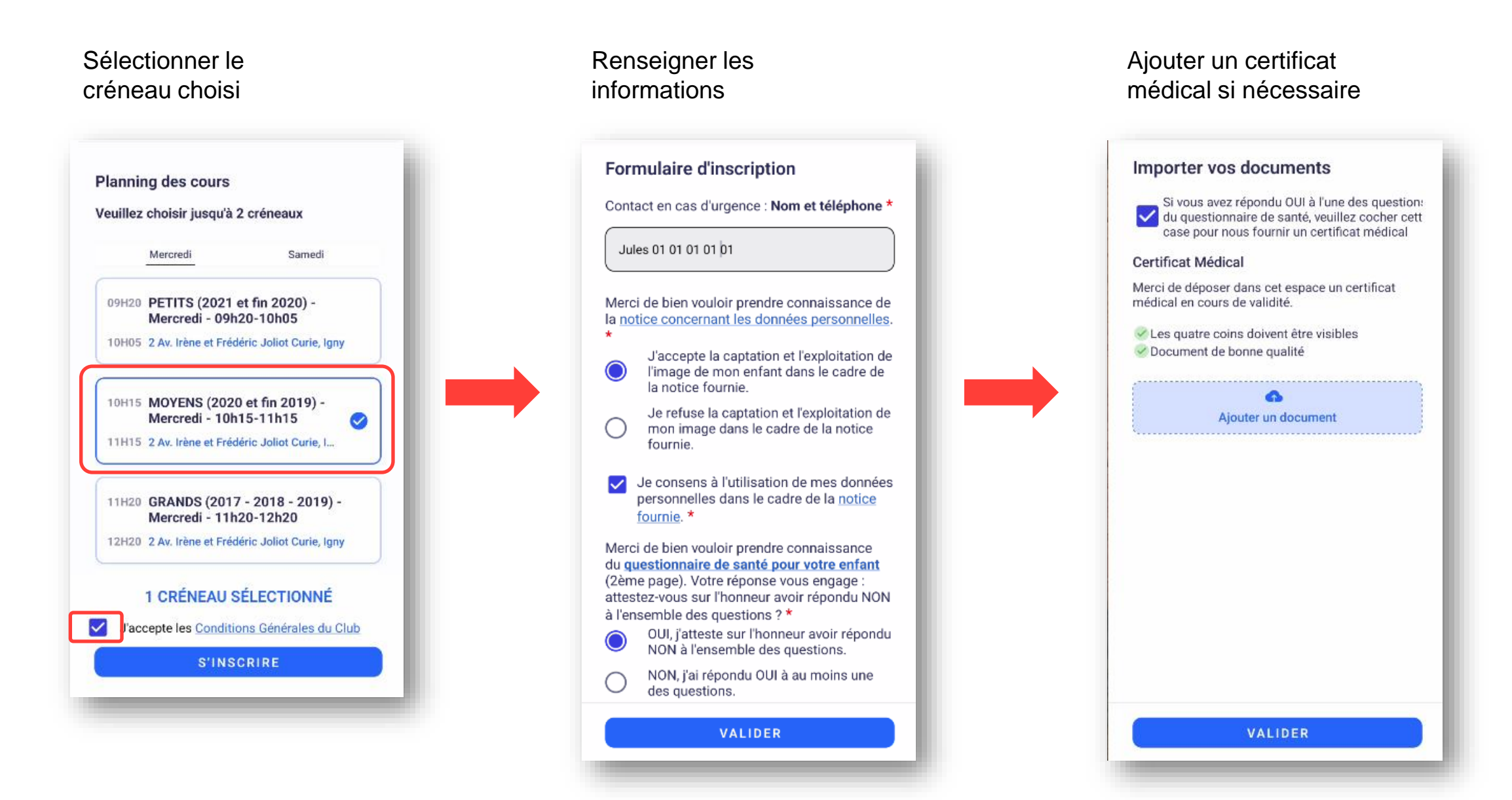

#### Paiement

Sélectionner le cas de figure de votre enfant

#### Adhésion entant obligatoire une tois par saison

- Ignissois & 2 cours
- O Ignissois & membre famille inscrit
- Ignissois & 1 cours
- Non Ignissois & 2 cours
- Non Ignissois & membre famille inscrit
- Non Ignissois & 1 cours

#### Sélectionner votre mode de paiement

#### Le SEPA est à privilégier car il engendre moins de frais

| O          | Payer par carte bancaire                                       |
|------------|----------------------------------------------------------------|
| $\bigcirc$ | Payer par SEPA (prélèvement unique)                            |
|            | Aucun compte bancaire enregistré<br>Ajouter un compte bancaire |
| 0          | Payer par SEPA (prélèvements multiples)                        |
| 0          | Paiement au club                                               |
| MONT       | TANT TOTAL 15                                                  |
|            | PAYER                                                          |

|                                                          | Tarif             |
|----------------------------------------------------------|-------------------|
| Cours enfant                                             | 125€ par créneaux |
| Adhésion enfant                                          | 30€ par enfant    |
| Surcoût non-ignissois                                    | 25€               |
| Réduction pour 2 cours*                                  | 20€               |
| Réduction si un autre membre de la famille est adhérent* | 10€               |
|                                                          |                   |

\* Réductions non cumulables

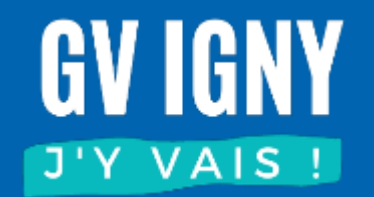

## Ajouter un 2<sup>ème</sup> enfant

### Ajouter un autre enfant

Connectez-vous à votre profil adulte, vous pouvez ajouter un profil enfant

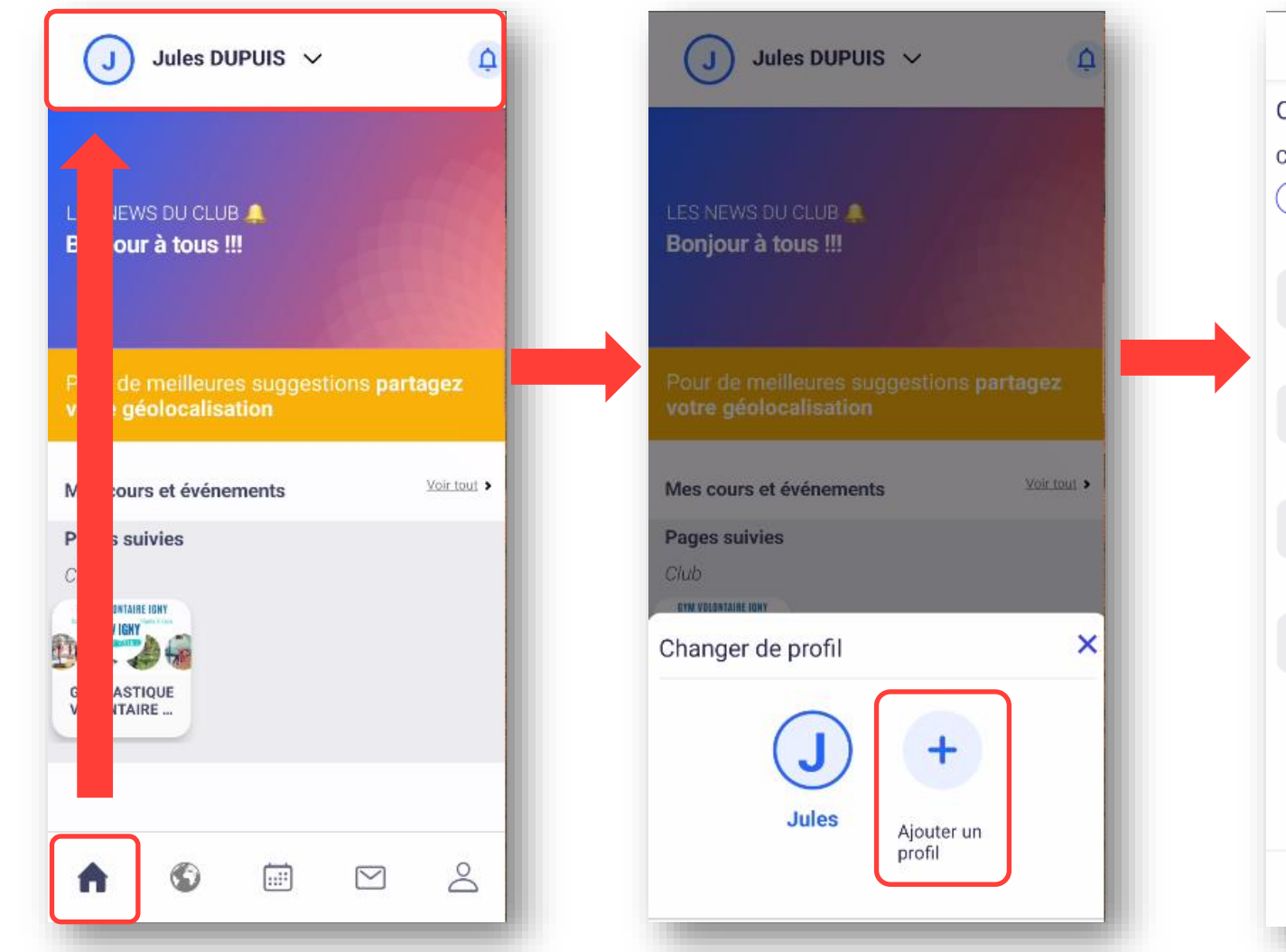

| < R      | etour         |
|----------|---------------|
| Créer    | un profil     |
| Ce profi | concerne un   |
| Adulte   | Enfant 🥥      |
| Préno    | n *           |
| Marie    |               |
| Nom *    |               |
| DUPU     | S             |
| Date d   | e naissance * |
| 01/01    | /2020         |
| Genre    | *             |
| femm     | 9             |
|          |               |
|          |               |
|          |               |
|          | VALIDER       |

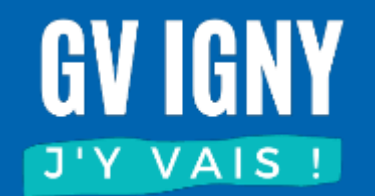

### Ajouter un certificat médical

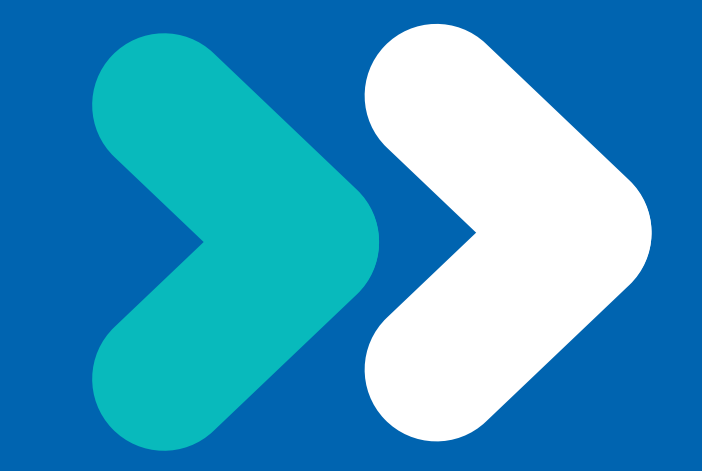

### Ajouter un certificat médical

Si vous n'avez pas fourni votre certificat médical au moment de l'inscription, vous devez ajouter votre certificat dans l'application. Pour faciliter notre traitement, merci de ne pas les envoyer par mail ou ni de les donner aux animateurs.

| V Jules DUPUIS V                                                                                                    | < Mes documents                                                                                                    |
|----------------------------------------------------------------------------------------------------|----------------------------------------------------------------------------------------------------|
| Image: Second second second | Certificat Médical Manquar<br>Merci de déposer dans cet espace, votre certificat<br>médical en cours de validité.          |
| LES NEWS DU CLUB 🜲<br>Bonjour à tous !!!                                                                                                    | <ul> <li>Les quatre coins doivent être visibles</li> <li>Document de bonne qualité</li> <li>Ajouter un document</li> </ul> |
| Pour de meilleures suggestions partagez<br>votre géolocalisation                                                                                                    | Ajouter un document                                                                                                    |
| Forme & santè<br>Gym dynamique mardi s<br>Avec : AURELIE TETARD<br>Forme & santè<br>Gym douce<br>Stretching du mercredi<br>Avec : SOPHIE AGACIAK<br>Avec : SOPHIE AGACIAK                                                                                                    |                                                                                                    |
| mar 24 cont 19:50 mar 25 cont 19:00                                                                                                    | l n n n n n n n n n n n n n n n n n n n                                                                                    |

# **GYM VOLONTAIRE IGNY**

Cours en salle • Marches • Enfants 3-7ans

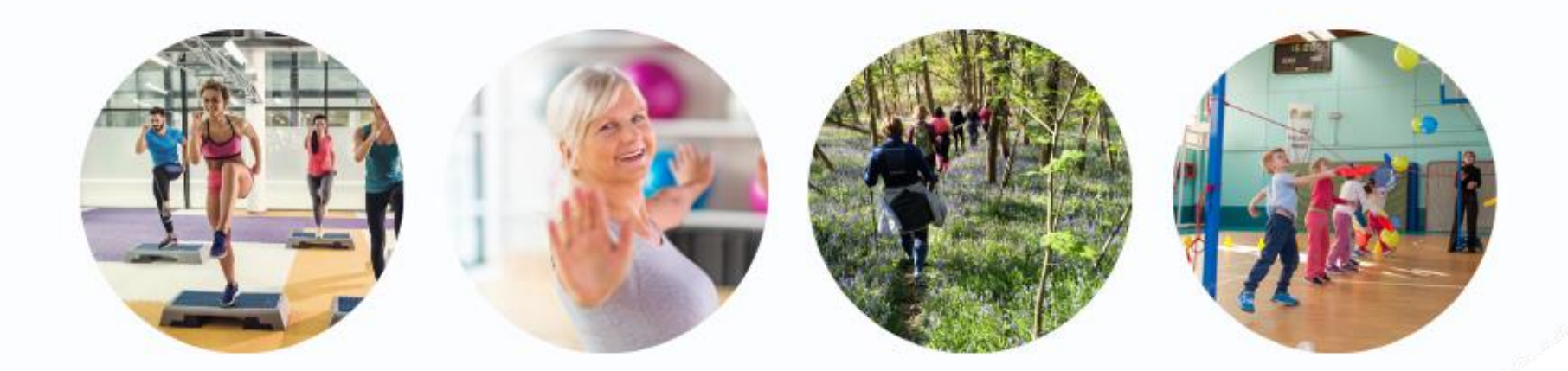

# www.gv-igny.fr

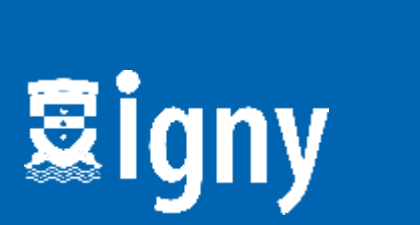

Fédération Française